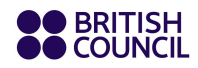

EnglishScore

Approved Partner

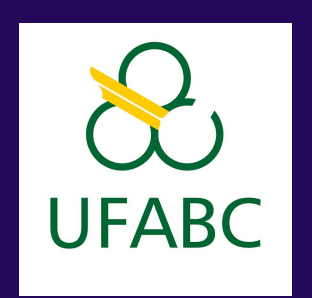

Webinar sobre Mobilidade Acadêmica e a Certificação de Proficiência em Língua Inglesa

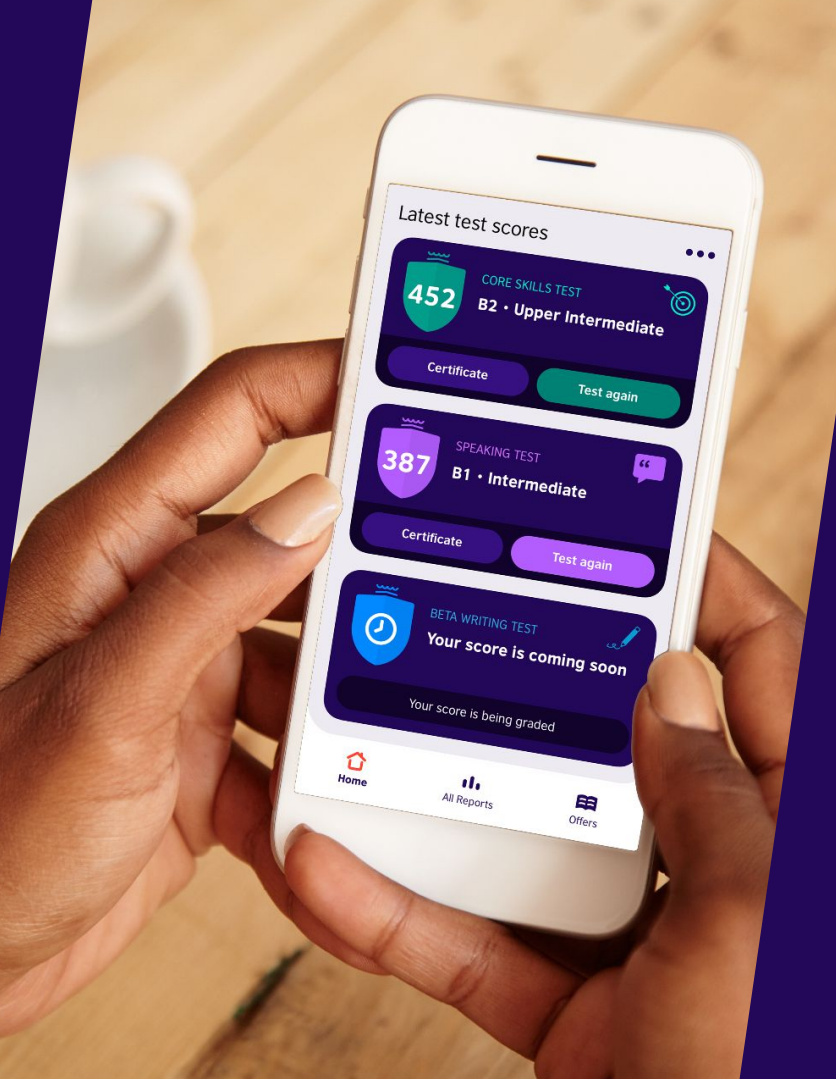

# Olá! Muito prazer!

Jéssica Colabuono Gerente de Contas Brasil - EnglishScore

Formada em Relações Internacionais pela PUC-SP

Especializada em Marketing Digital e Comunicações pela University of California Irvine

Gerente de contas há 7 anos

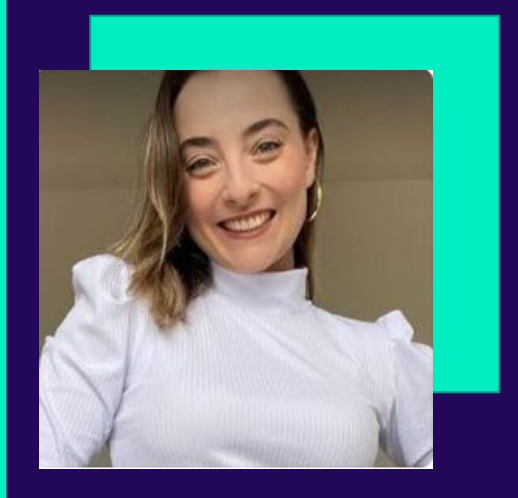

# Olá! Muito prazer!

Natália Araujo Chefe da Divisão de Mobilidade - UFABC

Formada em Ciências e Humanidades e em Relações Internacionais pela UFABC

Intercambista pelo Rotary na Alemanha

Trabalha na Assessoria de Relações Internacionais há 8 anos

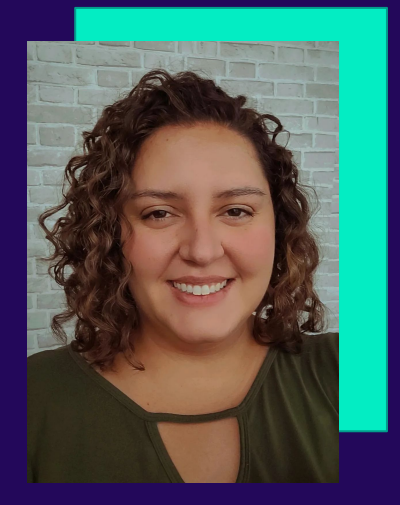

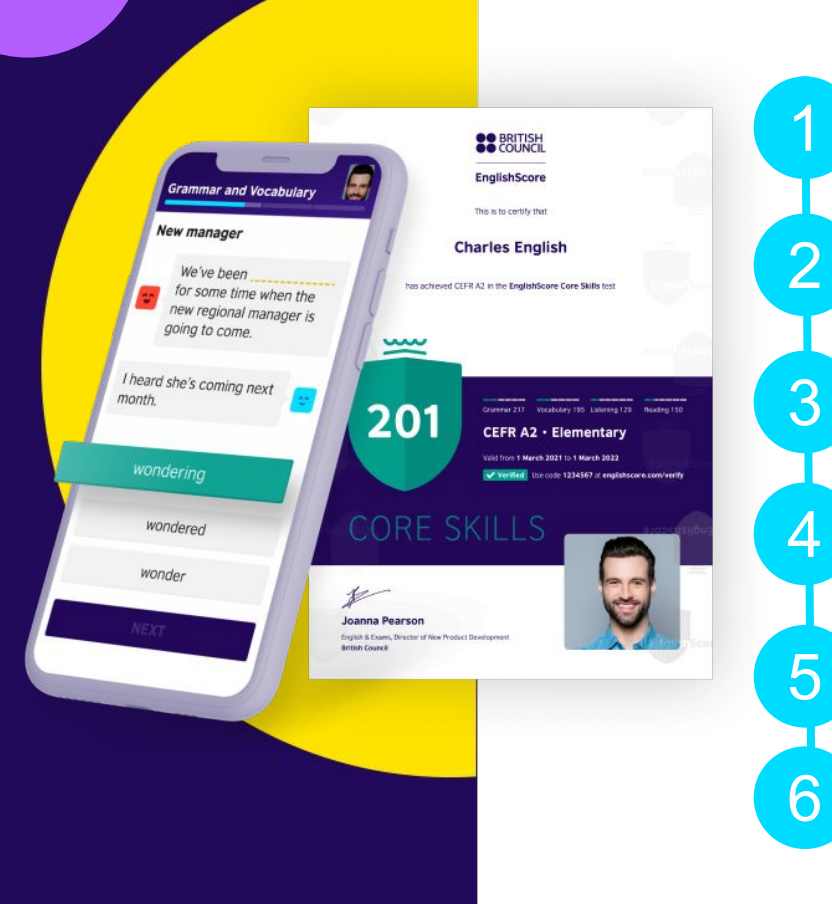

#### Agenda

Informações sobre a Divisão de Idiomas e Mobilidade Acadêmica

A importância da língua inglesa e as certificações para o mercado de trabalho

Conhecendo o British Council EnglishScore

Como fazer o teste EnglishScore

Como emitir o certificado com desconto

Sorteio dos certificados

# Divisão de Idiomas & Mobilidade Acadêmica

# Informações sobre a Divisão de Idiomas

- Editais abertos 3 vezes ao ano (janeiro, maio e setembro);
- Cursos de inglês, espanhol e francês;
- Professores qualificados;
- Grupos de Estudos e Oficinas;
- Necessário cadastro de nível para participar dos editais;

Busque mais informações por meio de: https://netel.ufabc.edu.br/idiomas/cursos/ingles-clip

# Mobilidade ou intercâmbio?

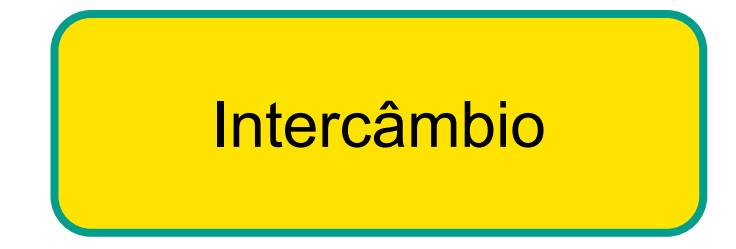

- Fins culturais, acadêmicos, linguísticos, profissionais;
- Não necessariamente em uma IES;
- Trancamento de período acadêmico

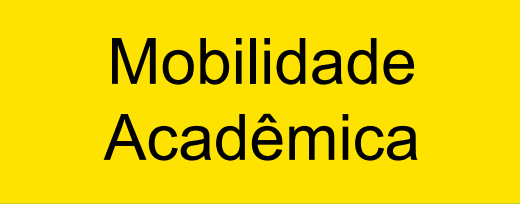

- Seleção interna de desempenho acadêmico ou iniciativa própria;
- Necessariamente para uma IES ou Instituto de Pesquisa
- Obtenção de créditos para
  - equivalência na UFABC

# **Oportunidades de Mobilidade Acadêmica**

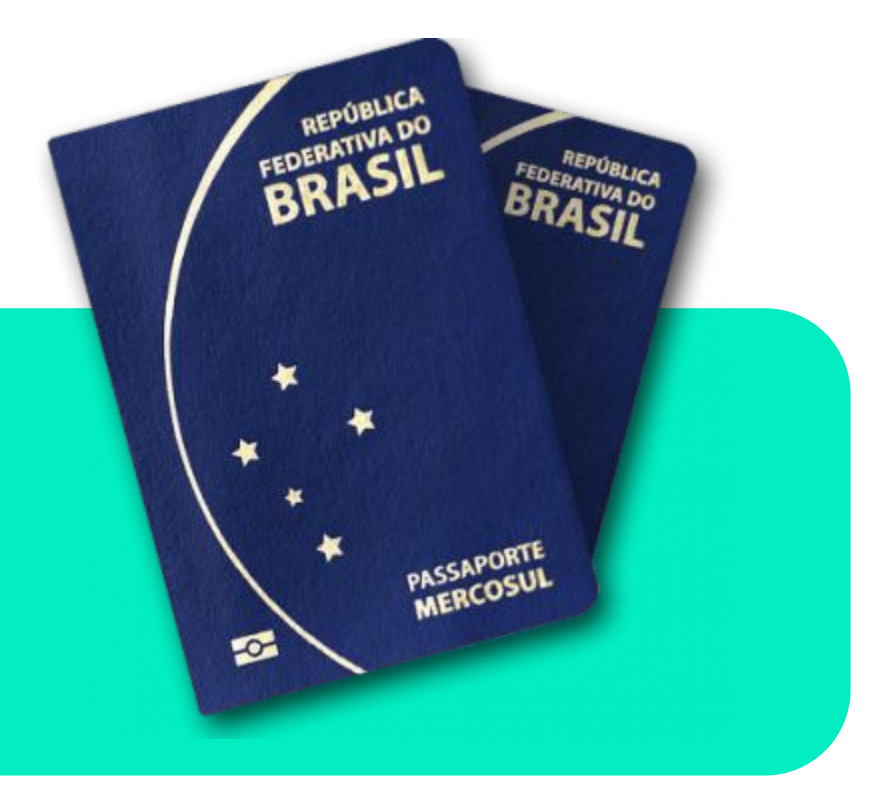

- 1. Edital anual para Universidades Parceiras (junho/julho)
- 2. Editais específicos sob demanda

3. Free-mover

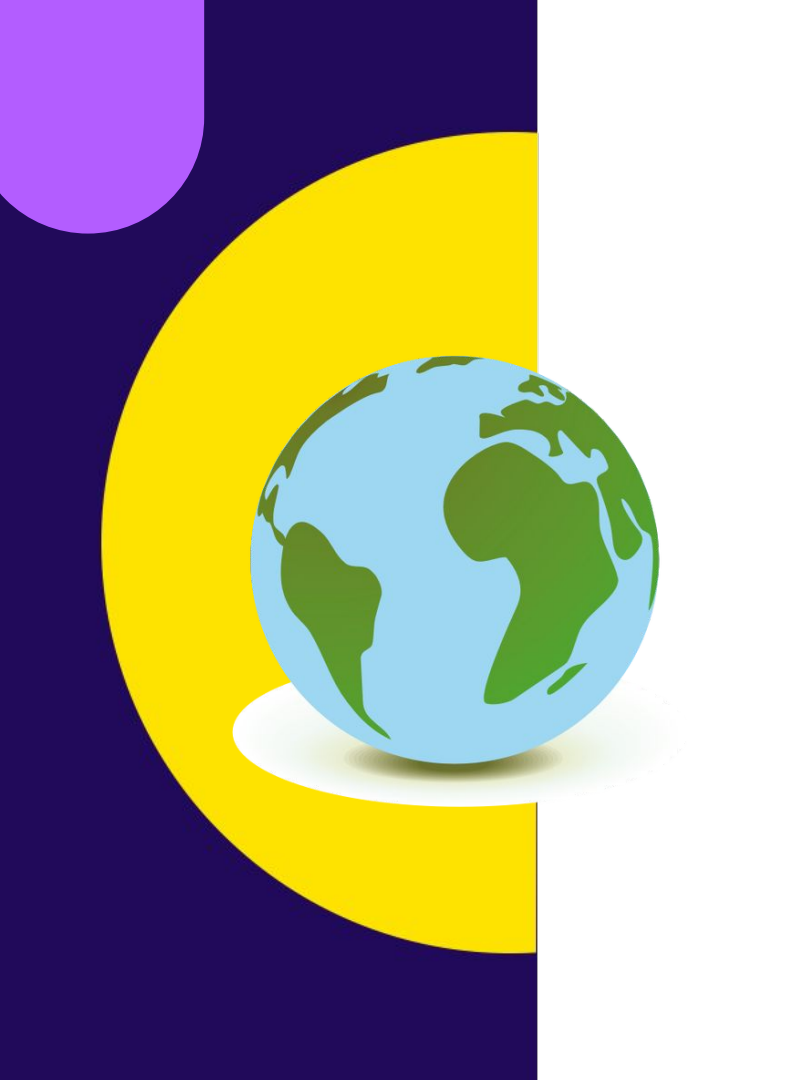

# Como me preparar para as oportunidades internas?

Excelência acadêmica

Progressão no curso

2

3

Proficiência necessária no idioma (geralmente nível B2)

# Por que fazer mobilidade acadêmica?

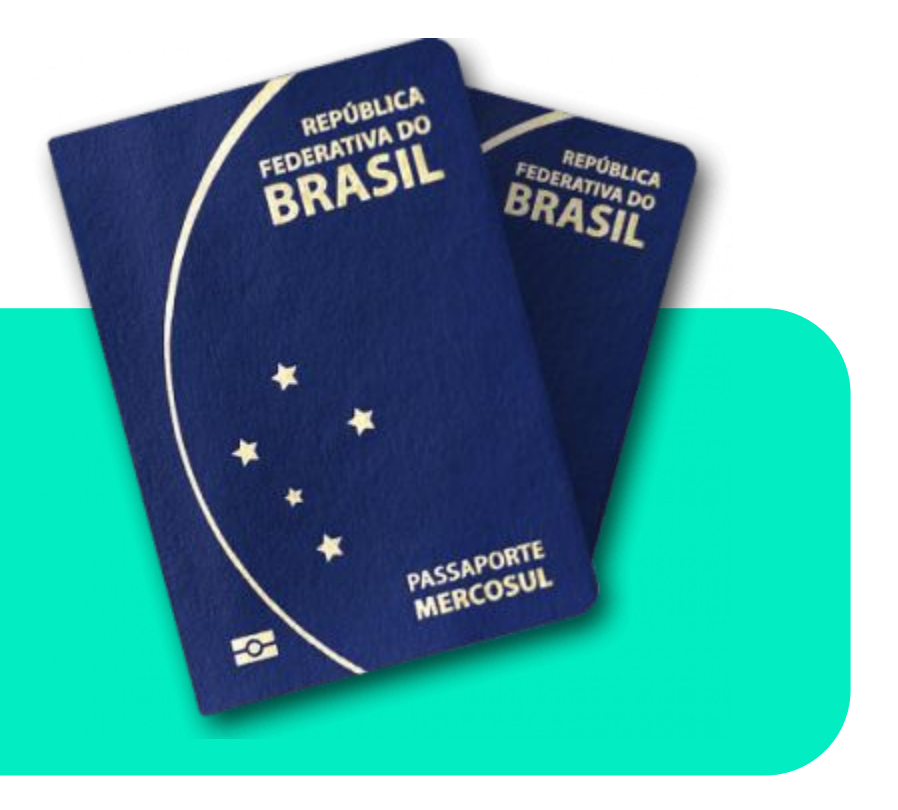

- 1. Autoconhecimento
- 2. Desenvolvimento pessoal, profissional e acadêmico
- 3. Competências inter e multiculturais

Como o inglês pode ajudar na sua carreira?

#### A importância do inglês no mercado de trabalho

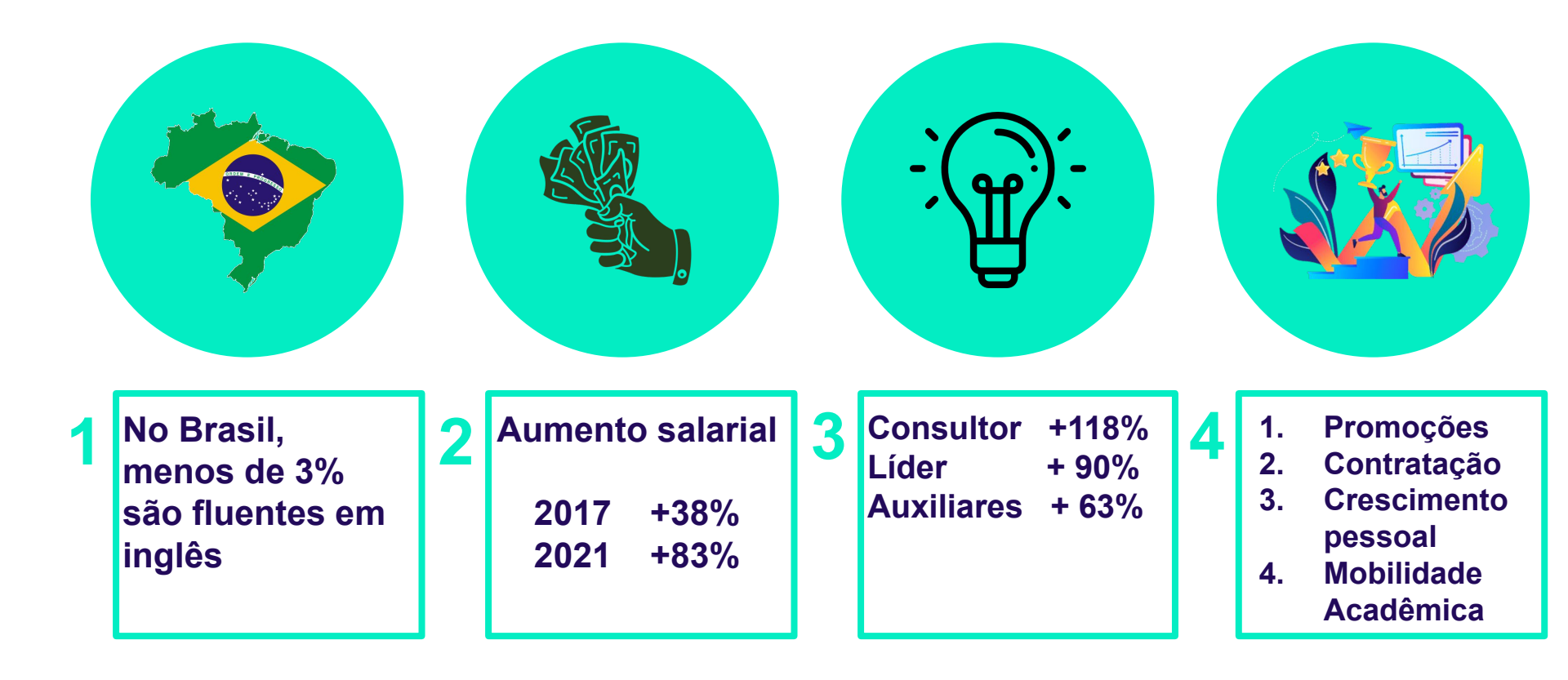

# 1.75 bilhões

de pessoas falam inglês no mundo 33% Nativos 67% Não nativos Como você pode provar a sua proficiência em inglês para futuros empregadores?

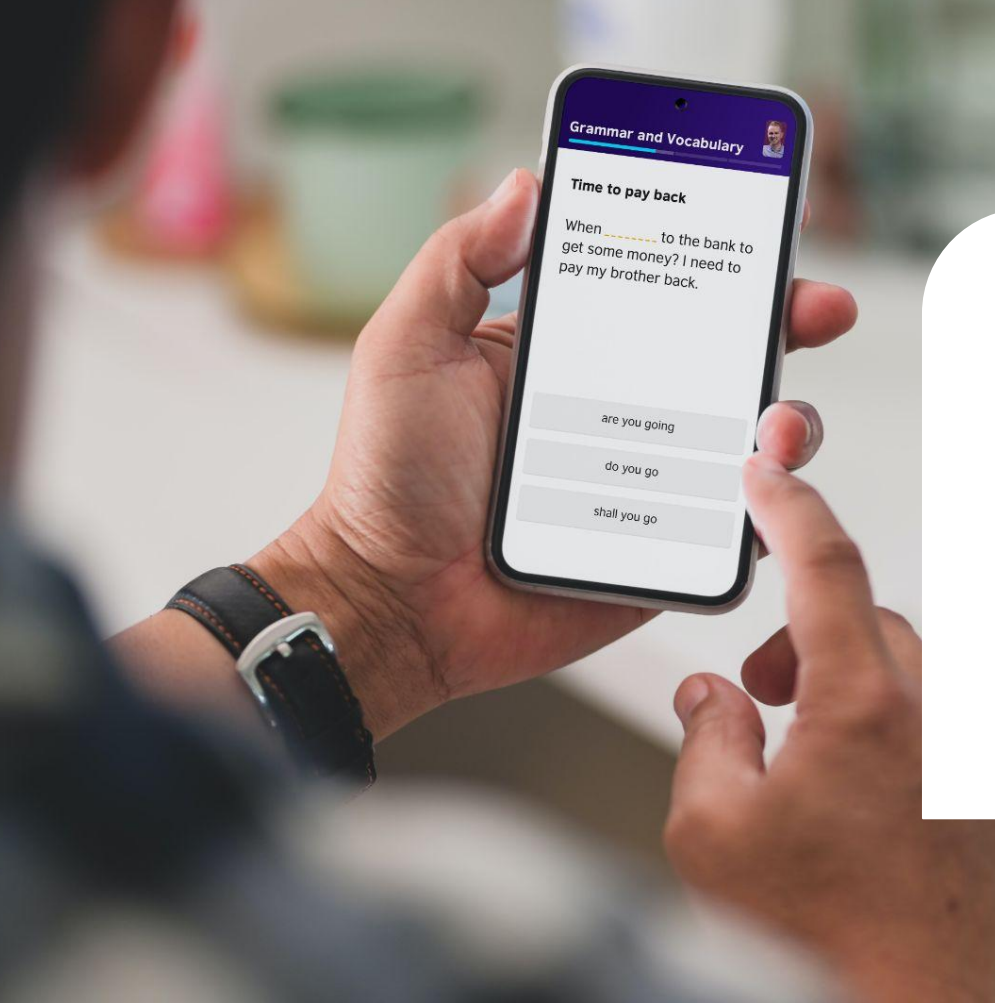

#### EnglishScore

- Certificação e teste da língua inglesa reconhecido globalmente
- Mais de 2 milhões de testes por ano em + de 150 países
- Parcerias com Instituições de Ensino, Empresas e Governos

#### **Resolvemos vários problemas...**

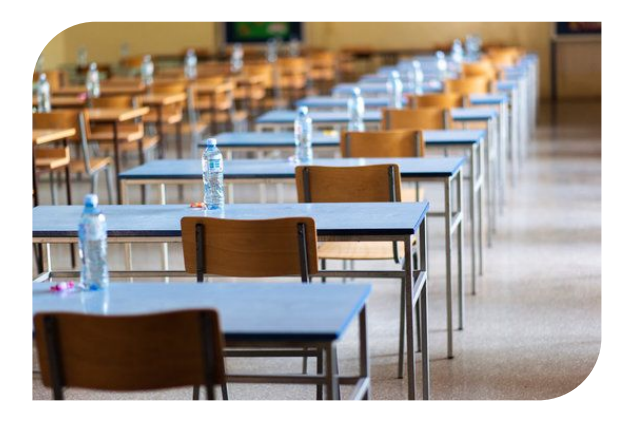

Você não precisa se deslocar até um local de exames

- Gasto de tempo desnecessário
- Intimidador

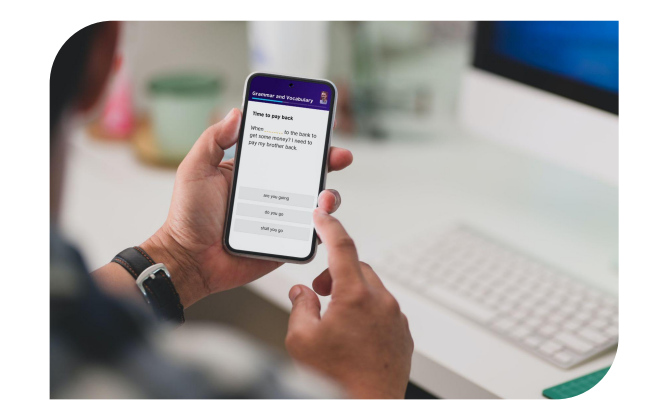

O EnglishScore é feito no celular por aplicativo:

- Conveniente
- Investimento atrativo

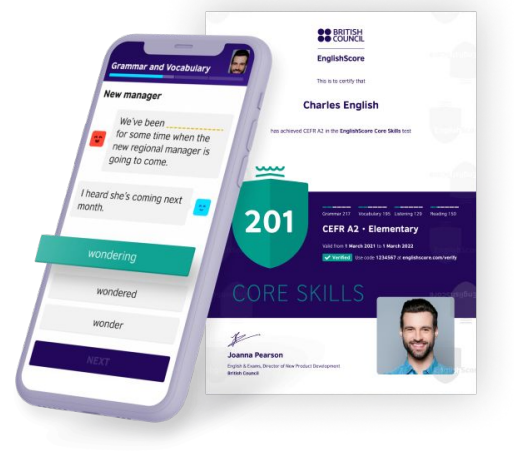

Confiável como outros exames padrão:

- Preciso e confiável
- Segurança

# EnglishScore é o teste e certificação *mobile* de língua inglesa do British Council

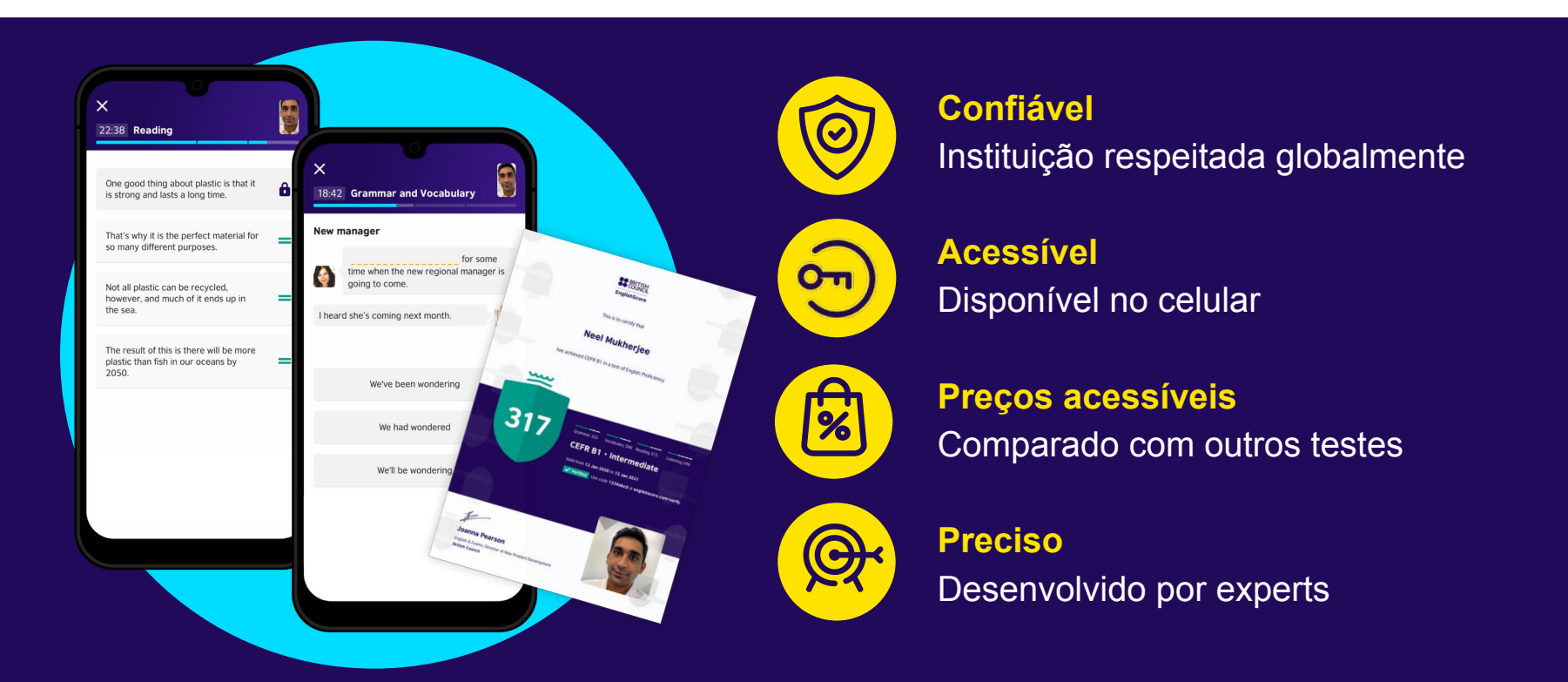

# Como o teste funciona?

#### Teste todas as suas habilidades

#### **Core Skills Test**

Grammar, Vocabulary, Reading, Listening 30-40 mins

| The result of this is there will<br>plastic than fish in our ocean<br>2050.<br>7:30<br>6:00<br>NEXT NEXT | 319<br>22:38 Reading<br>Plastic<br>One good thing about plastic<br>is strong and lasts a long tim<br>That's why it is the perfect m<br>so many different purposes.<br>Not all plastic can be recycle<br>however, and much of it end<br>the sea. | A man and a woman are talking about going to the cinema. |
|----------------------------------------------------------------------------------------------------|----------------------------------------------------------------------------------------------------|----------------------------------------------------------|
| 7:30<br>6:00                                                                                             | The result of this is there will<br>plastic than fish in our ocean<br>2050.                                                                                                    | 8:00                                                     |
| 6:00                                                                                                    |                                                                                                    | 7:30                                                     |
| NEXT                                                                                                    |                                                                                                    | 6:00                                                     |
| NEXT                                                                                                    | NEXT                                                                                                    | NEXT                                                     |

#### **Speaking Test**

Pronunciation, Fluency, Communication 30-40 mins

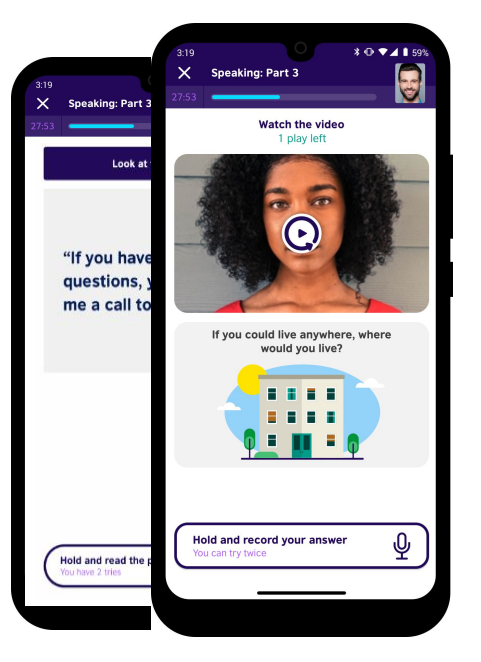

#### Writing Test

Language, Structure, Communication 30-40 mins

|            |                            | ¥ ⊕ ▼⊿ 1 59%                                                                       |
|------------|----------------------------|------------------------------------------------------------------------------------|
| 3:19       | ×                          | Beta Writing Test                                                                  |
| ×          |                            |                                                                                    |
|            | Chat                       | with your friend about plans for the weekend                                       |
|            | Miranda                    |                                                                                    |
| Be         | Hi. Ho<br>you lik<br>house | w's your week going? Would<br>ke to come for dinner at our<br>• on Saturday night? |
| H          |                            |                                                                                    |
|            | Reply to                   | o your friend.                                                                     |
| This tests | You must                   | say what you did this week                                                         |
| how w      |                            | say you will meet them for dinner<br>ask what time the dinner is.                  |
|            |                            | Ø                                                                                  |
|            |                            | NEXT                                                                               |
|            |                            |                                                                                    |

# Segurança do Teste

- Milhões de combinações de testes
- Inteligência Artificial na câmera frontal
- Verificação humana
- Certificados seguros

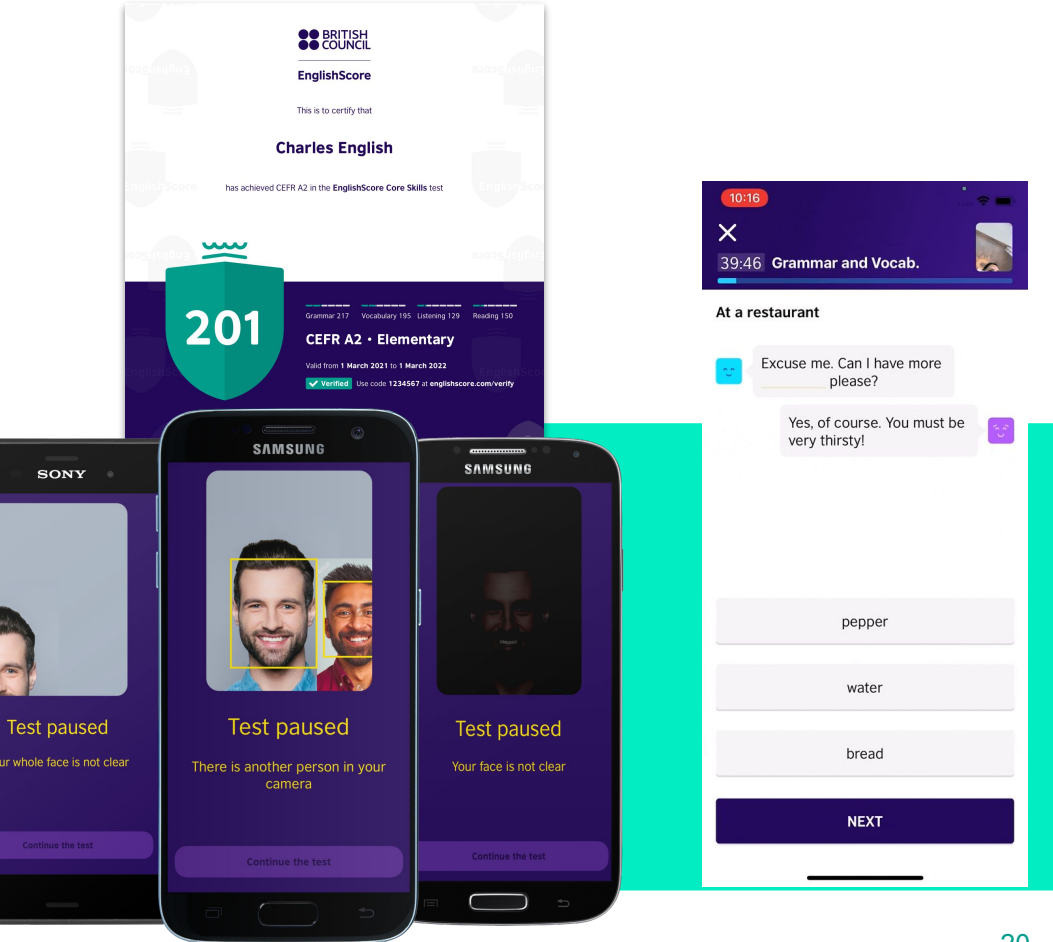

# Como fazer o teste do EnglishScore?

# Faça o Download do Aplicativo

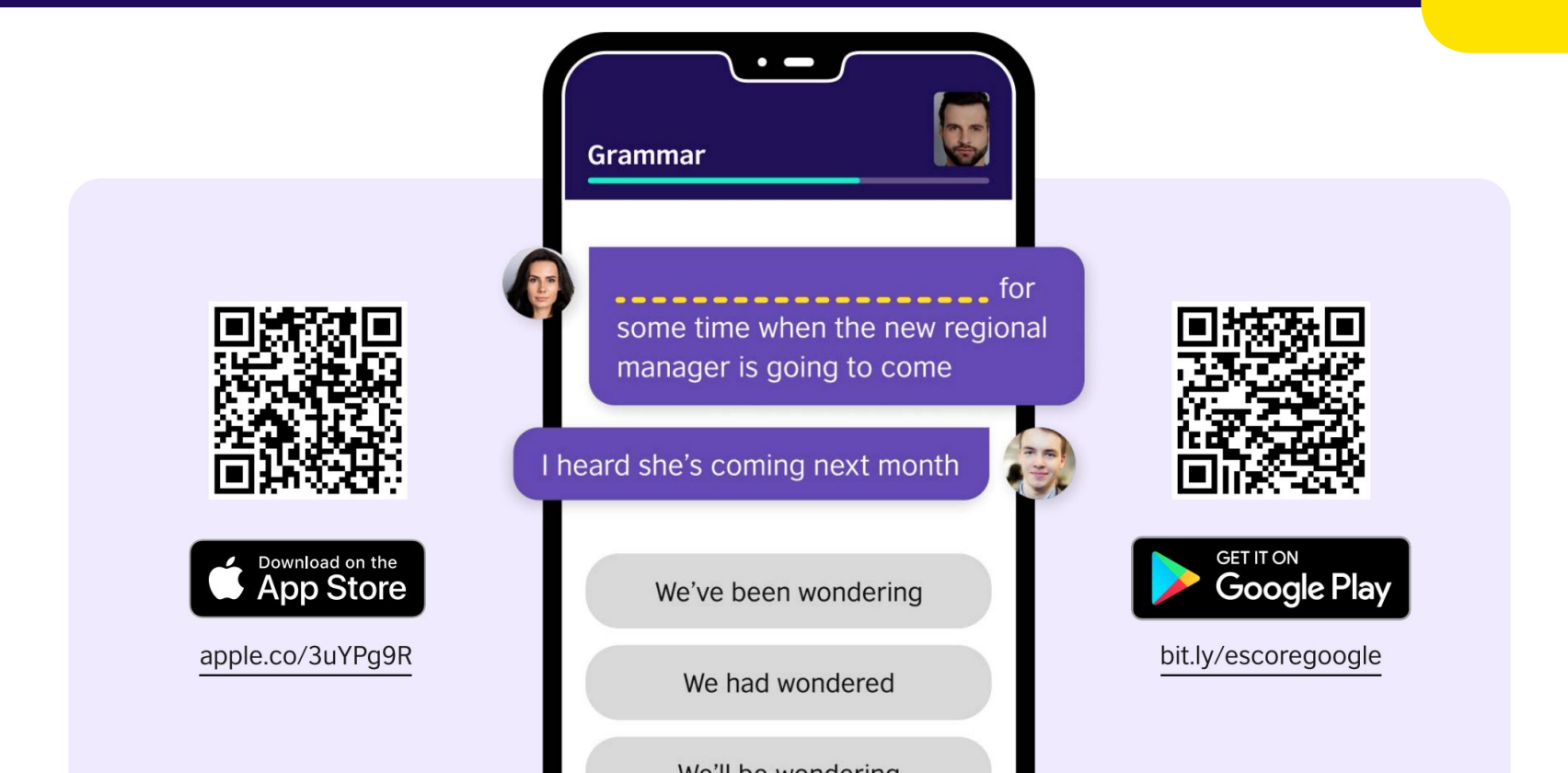

### Passo 1: Crie uma conta

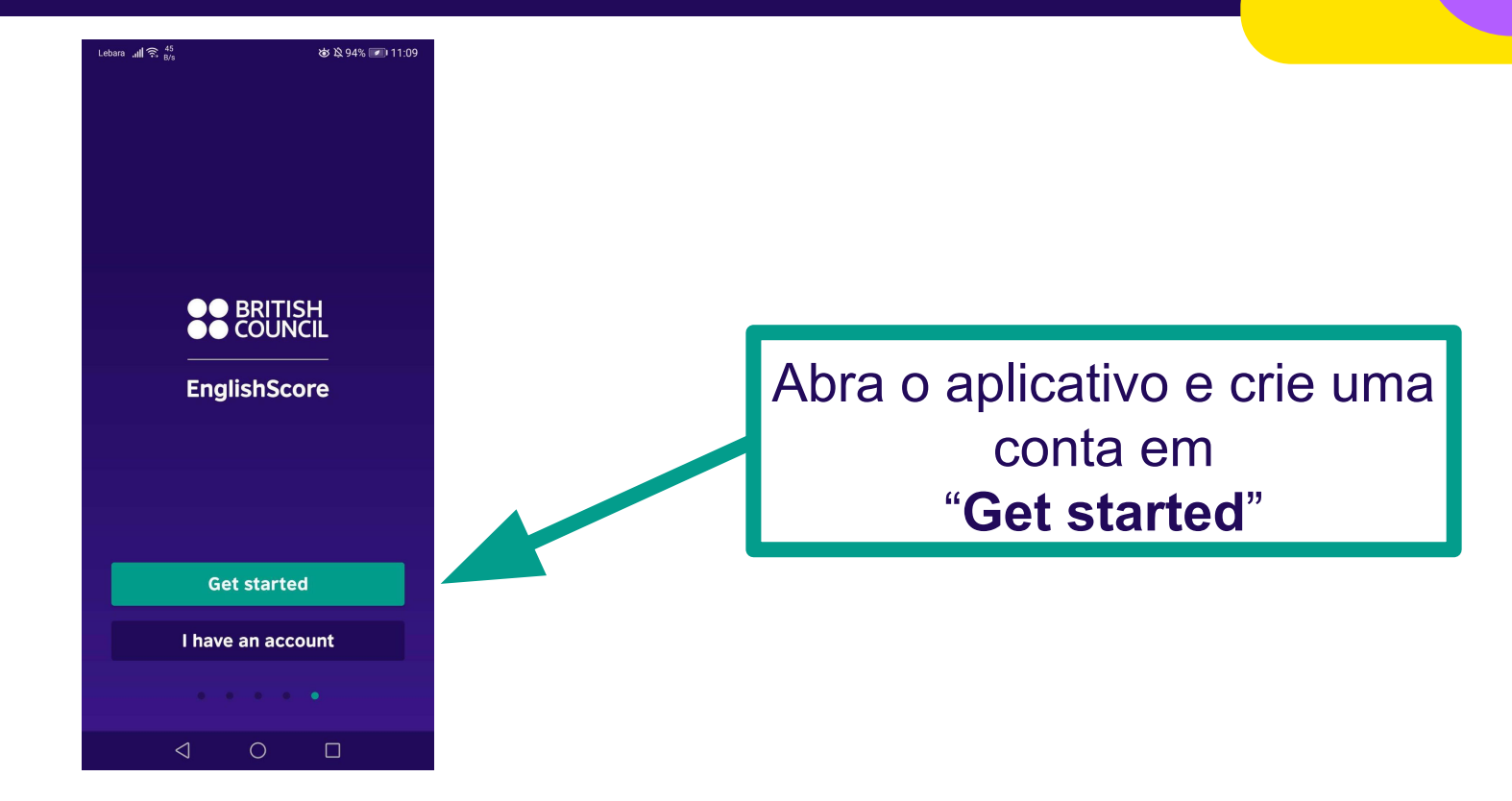

## Passo 1: Crie uma conta

Para Android, realize o login com o Google, Facebook ou e-mail

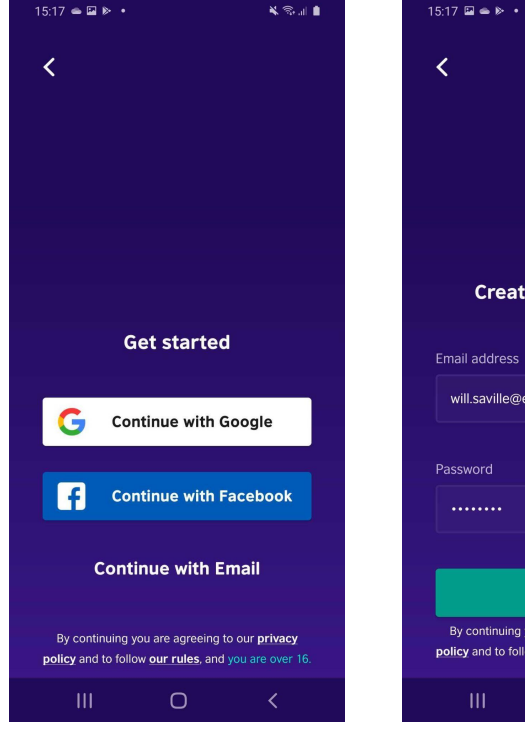

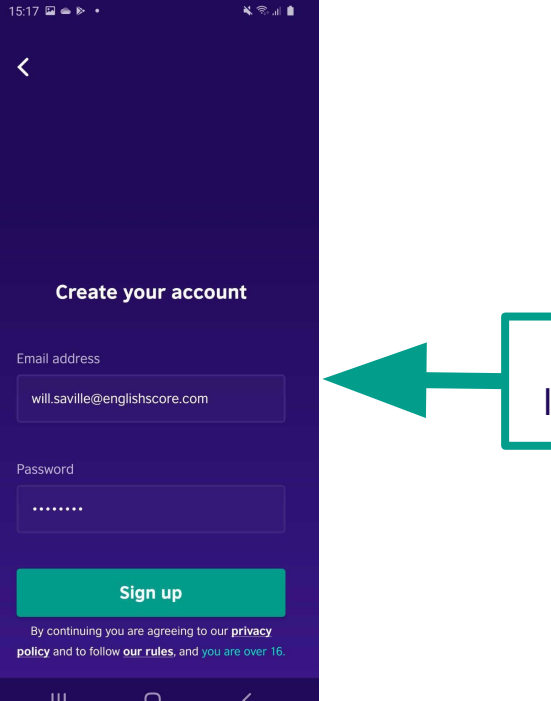

Para iOS, realize o login com o seu email

# Passo 2 - Conhecendo o aplicativo

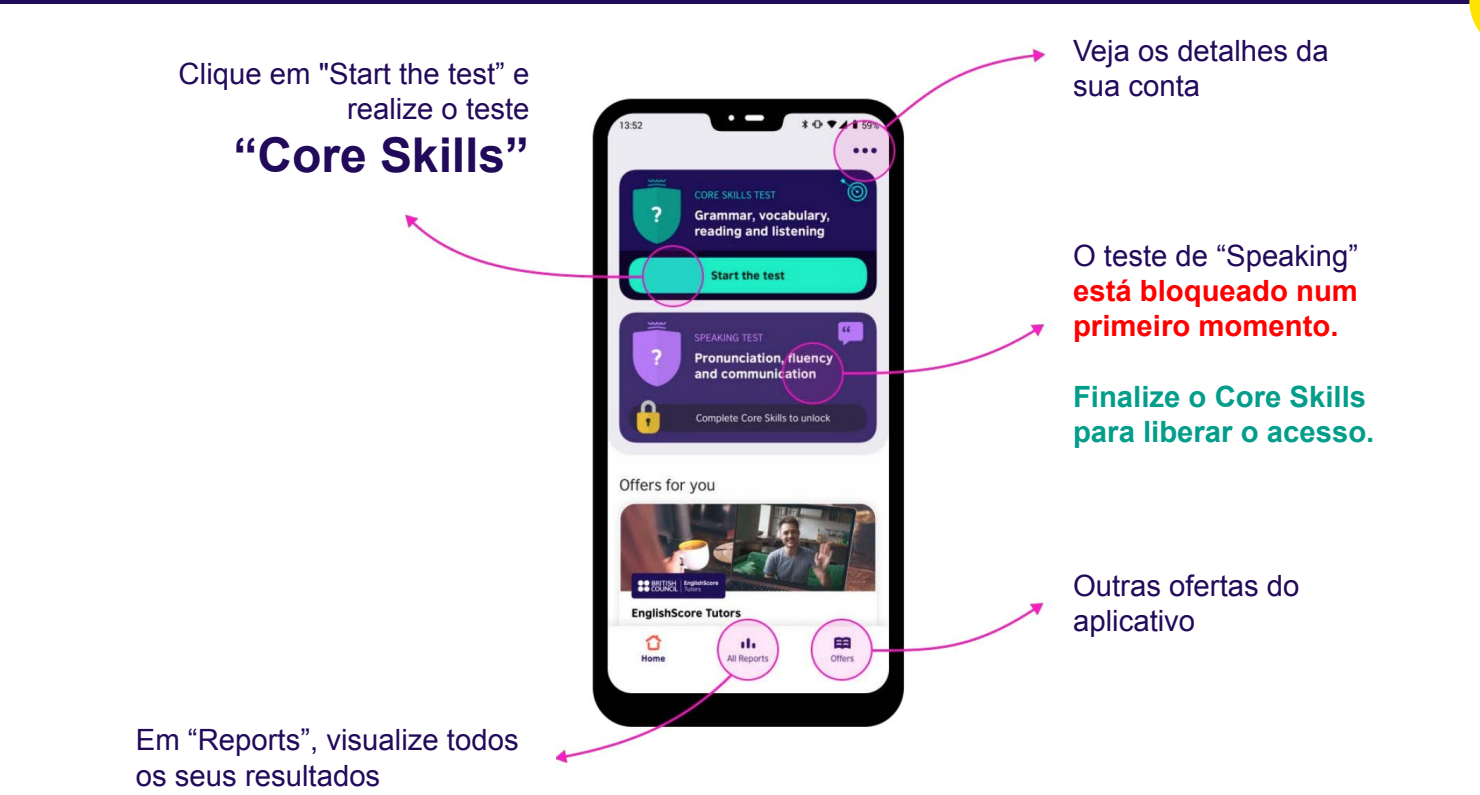

## Passo 3 - Requisitos Técnicos

#### **Gamma** Smartphone com no mínimo

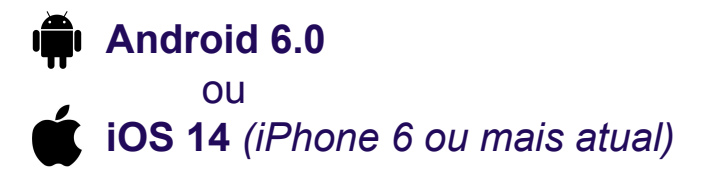

**Câmera frontal** 

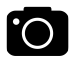

<u>\_</u>

- Internet estável
- Celular completamente carregado

#### Passo 4 - Regras do teste

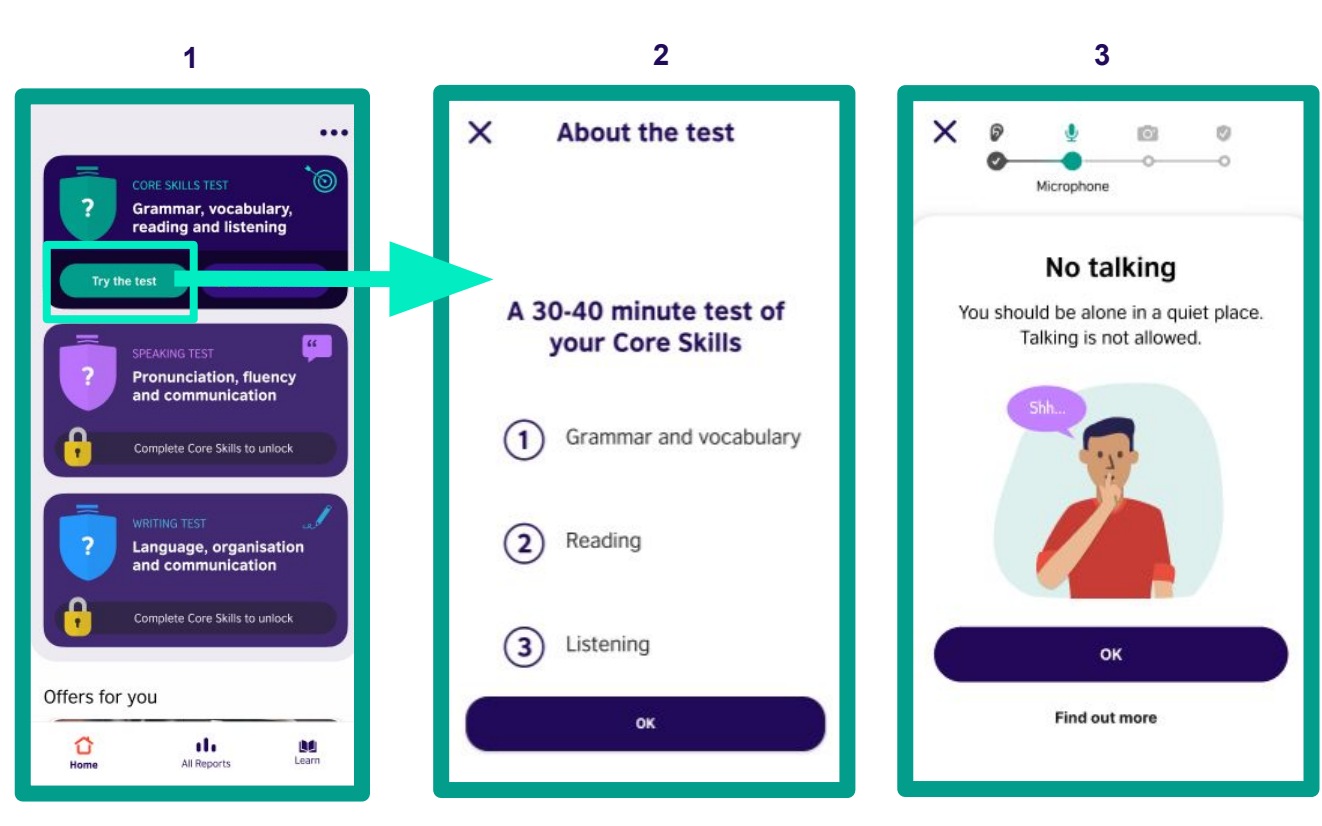

Ao clicar em "Try the test", verifique as regras do teste:

- Você pode fazer o teste no seu ritmo
- Estimamos 30-40 minutos, porém o teste não tem limite de tempo
- Isso não afetará a sua pontuação final
- O teste NÃO PODE SER PAUSADO
- Escolha um momento e um local onde você não será interrompido
- Faça com calma e dê o seu melhor!
- Não são permitidas consultas durante o teste
- Esteja em um local silencioso
- Não é permitido falar
- Esteja sozinho
- Realize o teste em um local iluminado, pois você será fotografado durante o teste. Esteja preparado!

#### Passo 5 - Ajustes e Autorizações

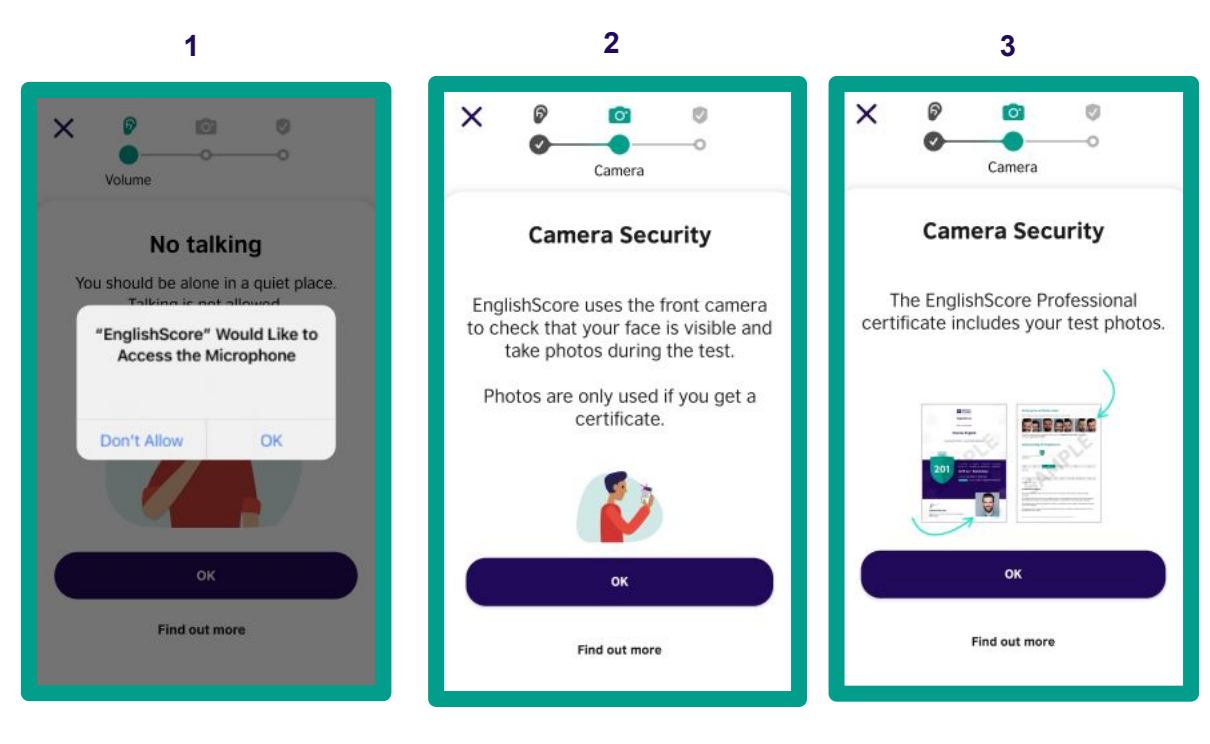

- 1. Autorize o uso do microfone
- 2. Autorize o uso da câmera frontal
- Durante o teste, fotos são tiradas aleatoriamente como medida de segurança!

### Passo 6 - Verificação de Segurança e Autorizações

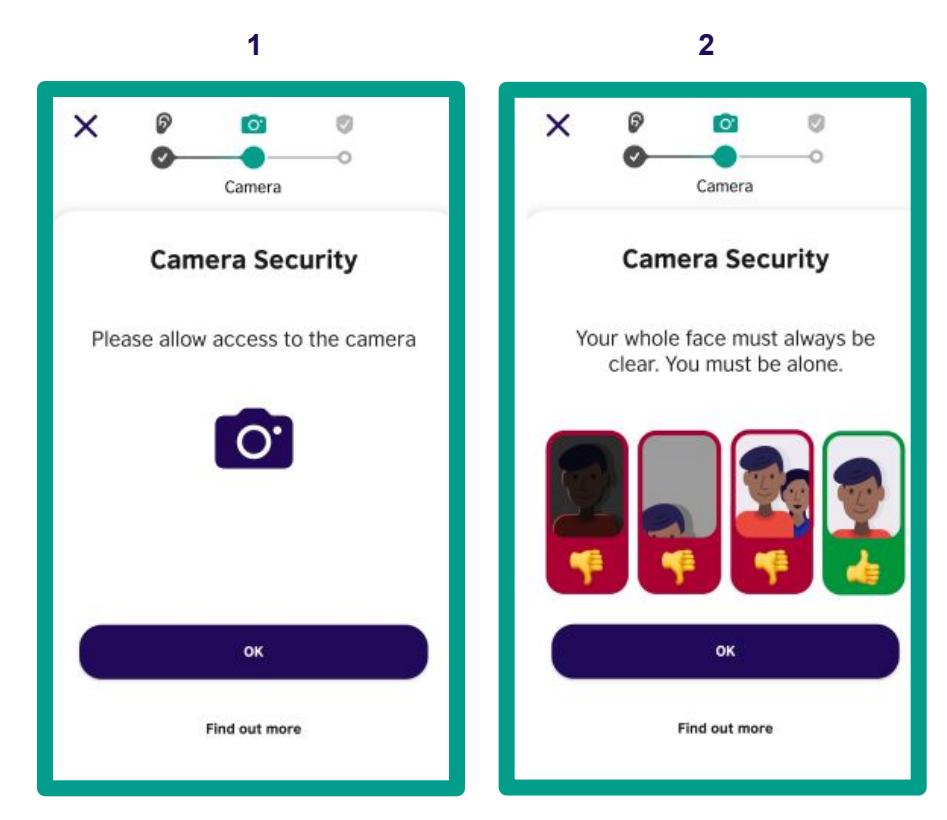

- 1. Autorize o uso da câmera
- 2. O seu rosto precisa sempre estar visível
  - a. O seu rosto não pode estar escuro
  - b. O seu rosto precisa estar centralizado
  - c. Você precisa estar sozinho
  - d. Se um segundo rosto for identificado, o seu teste pode ser anulado

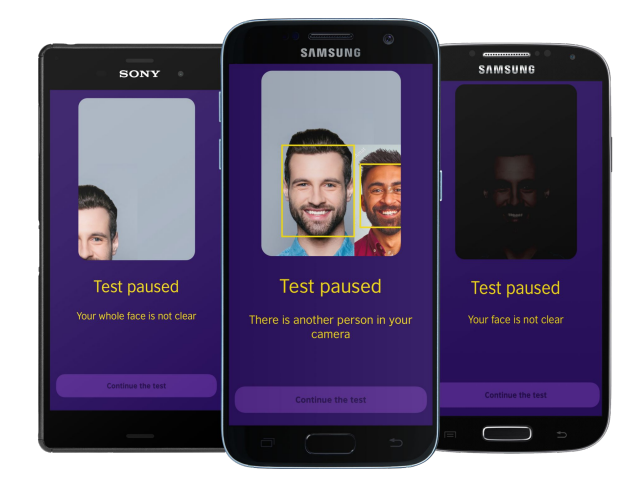

#### Passo 6 - Verificações finais

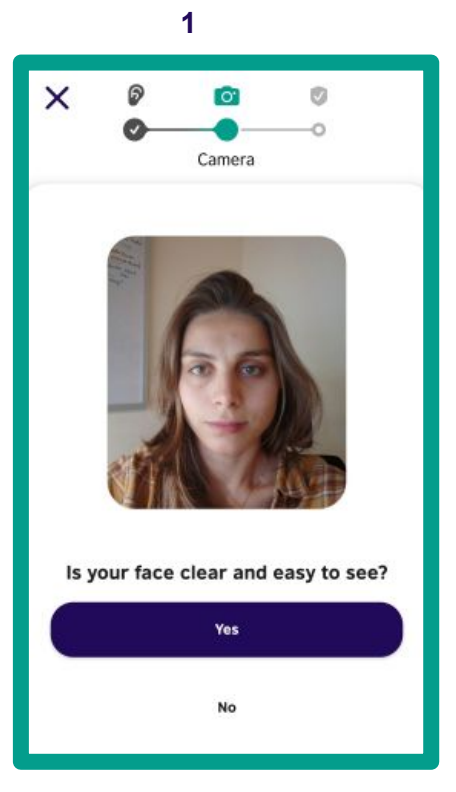

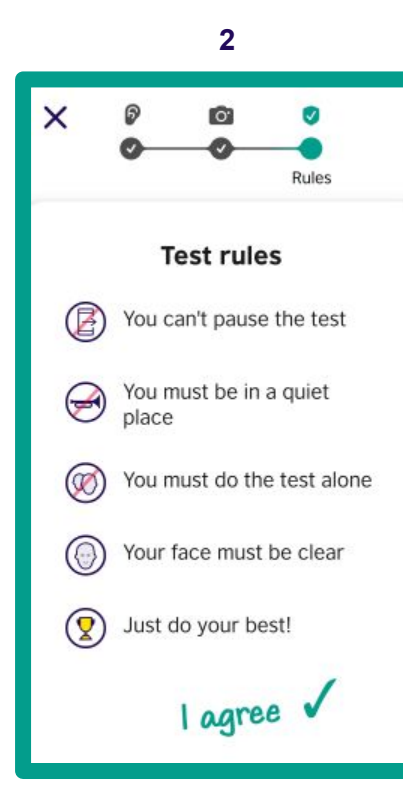

- 1. Centralize o seu rosto e clique "Yes"
- 2. Concorde com as regras do exame

#### Passo 7 - Conexão do teste com a instituição

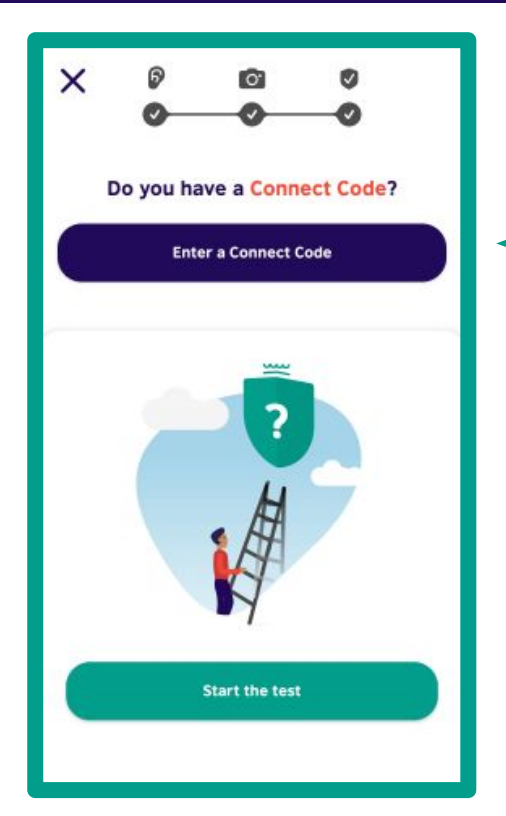

# NÃO ADICIONE o Connect Code

#### Você adicionará o Connect Code depois da aquisição do certificado

#### Passo 8 - Inicie o teste

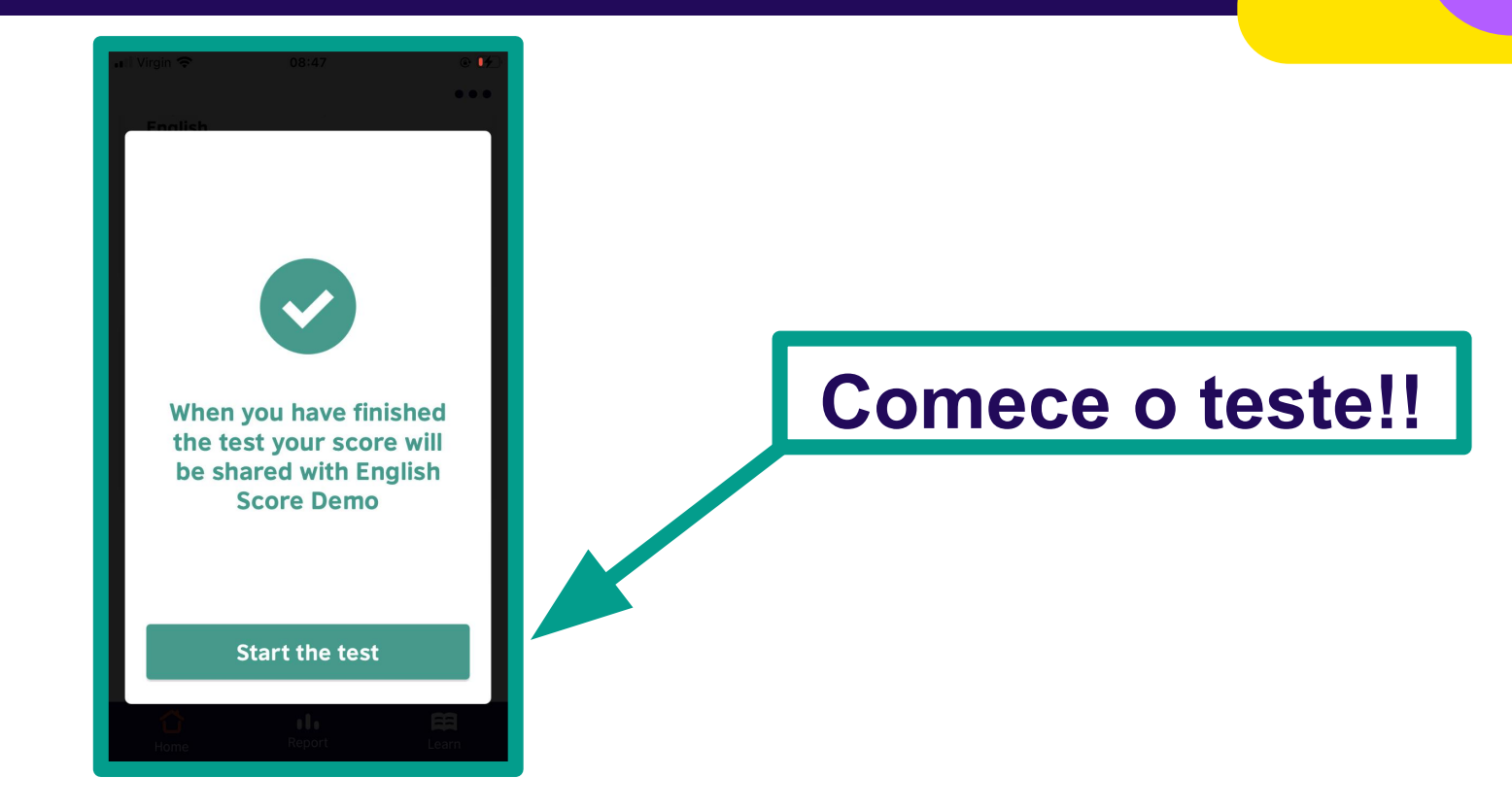

#### Passo 9 - Receba o resultado ao final

🕸 🖄 93% 💌 11:29

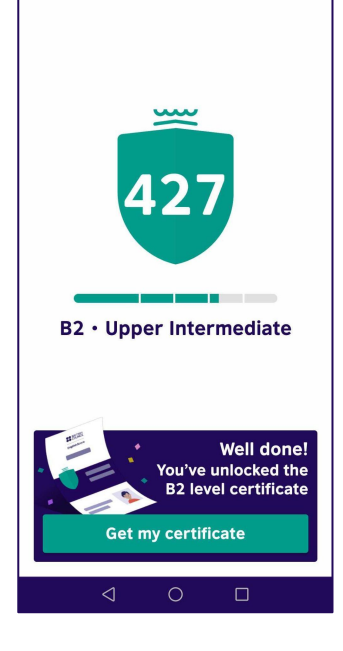

Lebara 🚚 😤 🖧

# Receba o resultado ao final do teste

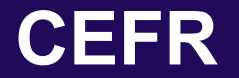

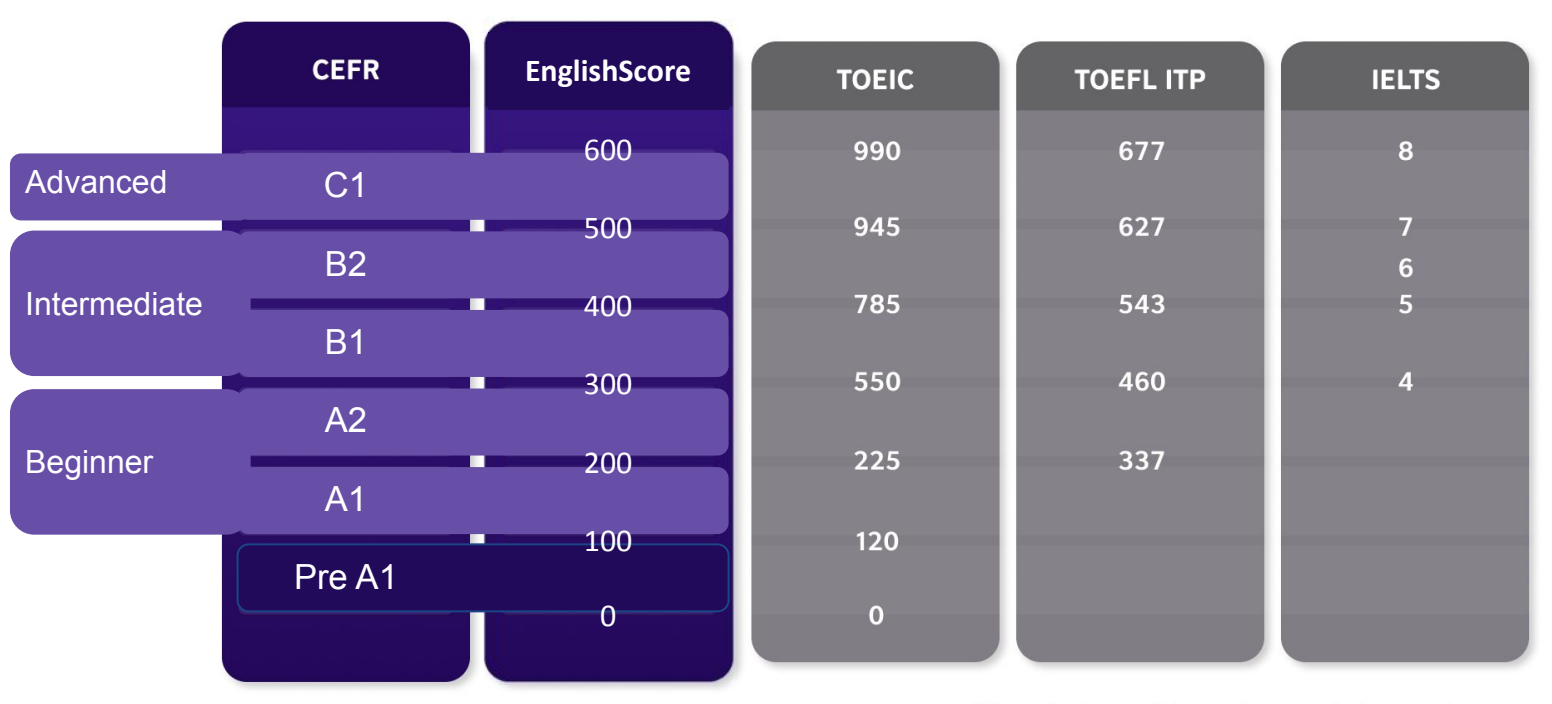

\*These charts can only be used as approximate comparisons and cannot be considered evidence of actual or expected scores.

# **RECADO IMPORTANTE**

Você pode fazer:

O Core Skills Test até 2 vezes em 24 horas e até 10 vezes em 28 dias.

O Speaking Test pode ser feito 1 vez em 24 horas, e 4 vezes em 28 dias.

O Writing Test não tem limite por ora.

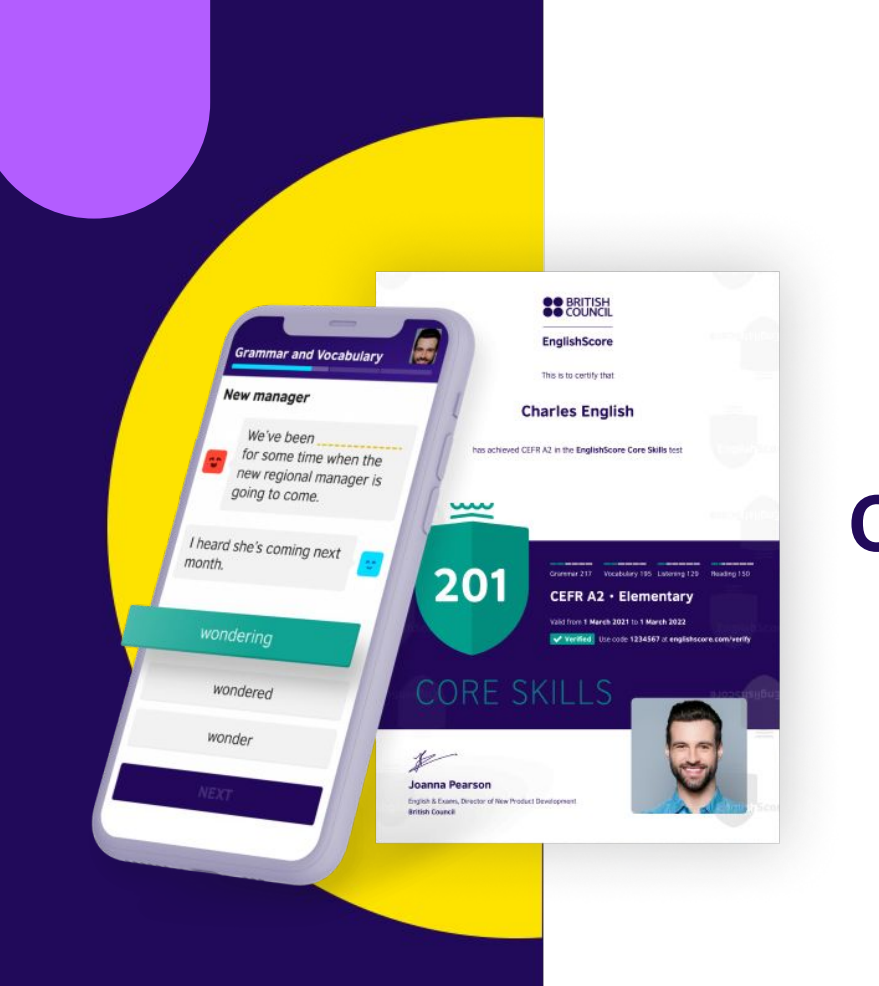

# Como emitir o certificado com o desconto

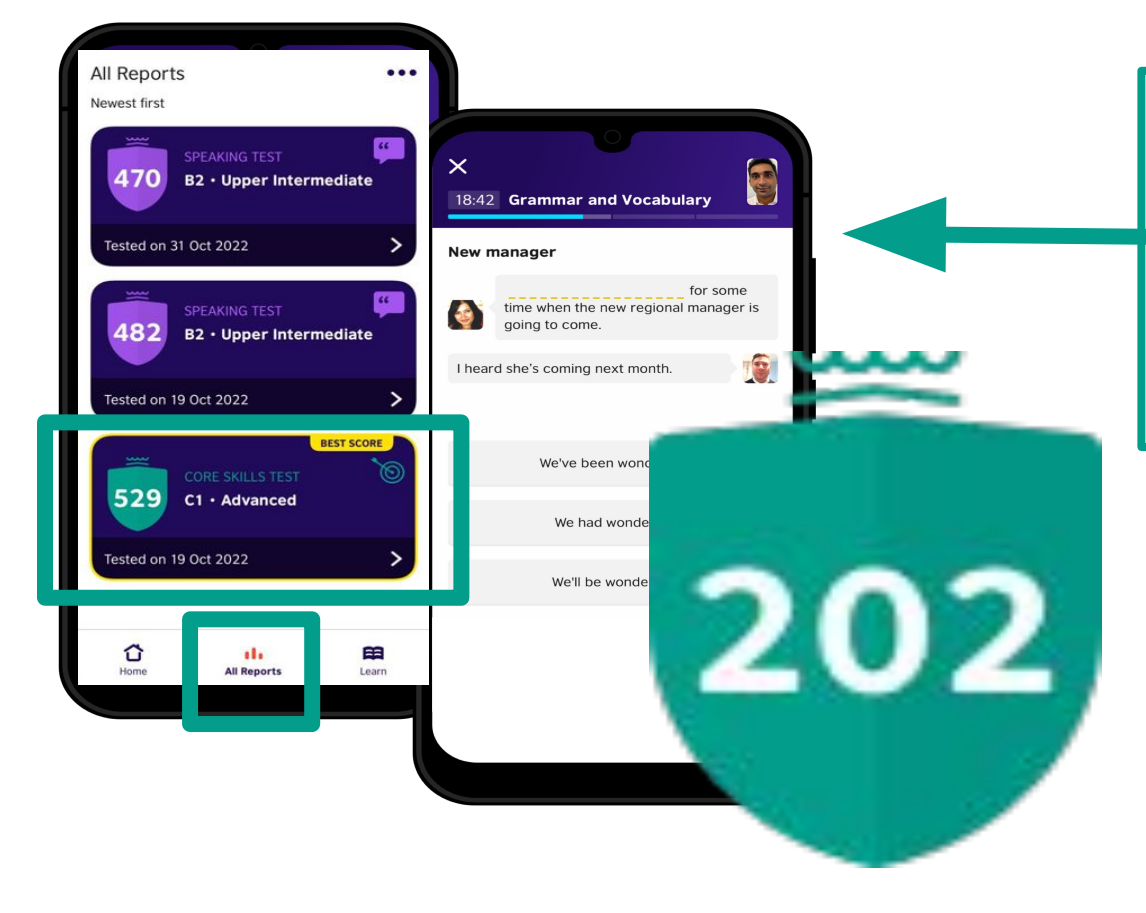

Quando estiver satisfeito, escolha a <u>sua melhor</u> <u>nota</u> em "**Reports**"

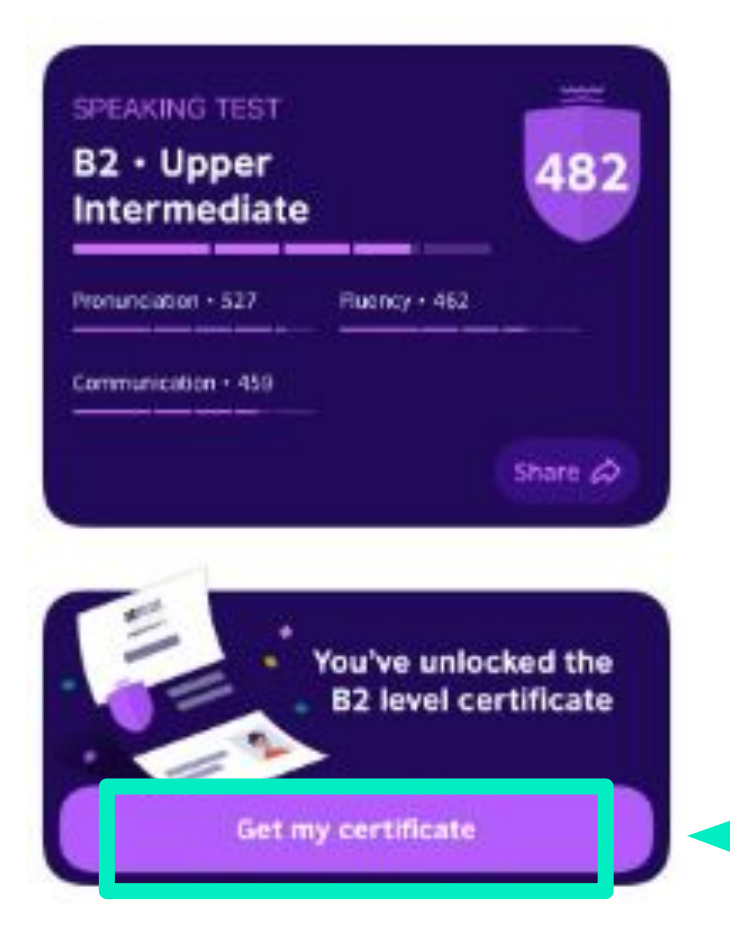

Selecione a sua melhor nota e clique em "Get my certificate"

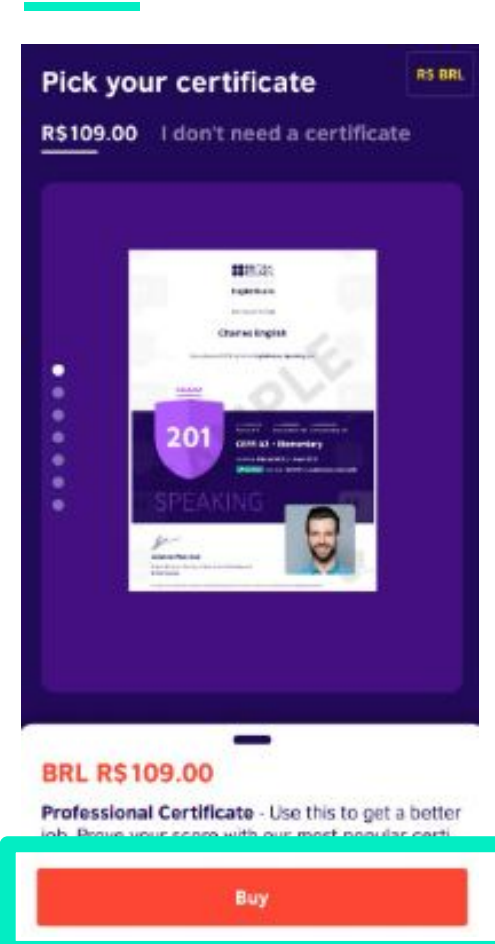

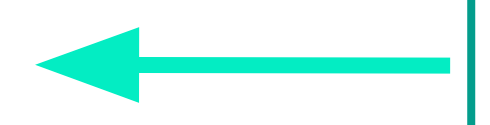

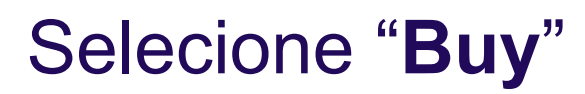

# Campanha 50% OFF

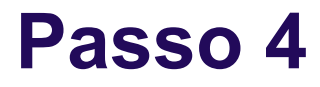

**Professional Certificate** 

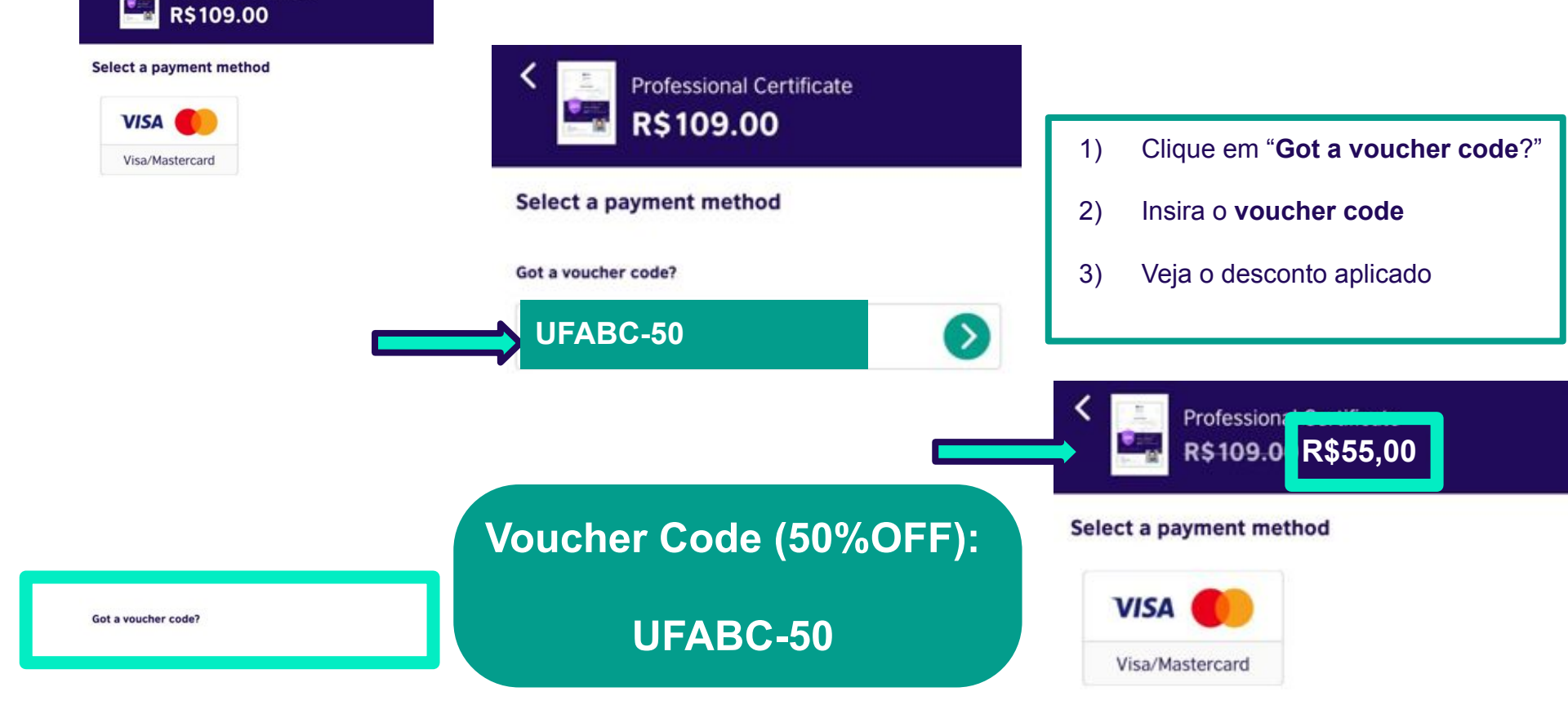

# SOMENTE ATÉ 31 de Março

| BILLING   Distance   Bits to certify that   Charles English   Description | Certificado emitido e<br>agora você pode<br>compartilhar nas redes<br>sociais |
|---------------------------------------------------------------------------|-------------------------------------------------------------------------------|
| CEFR A2 - Elementary   We are are are are are are are are are ar          | Vamos ao passo<br>final: inserir o<br><b>Connect Code</b>                     |

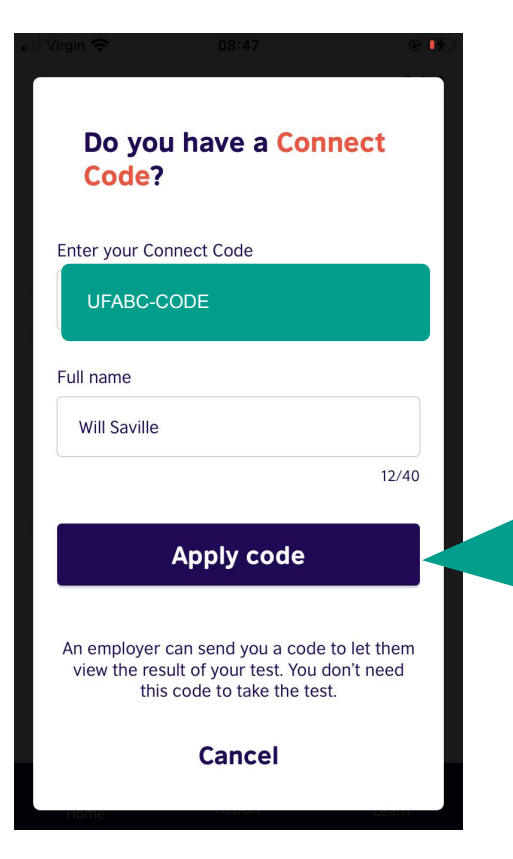

# 1)Entre o Connect-Code UFABC-CODE

2)Adicione o seu nome

3)Clique "Apply Code"

Emissão finalizada!!

#### Nosso certificado

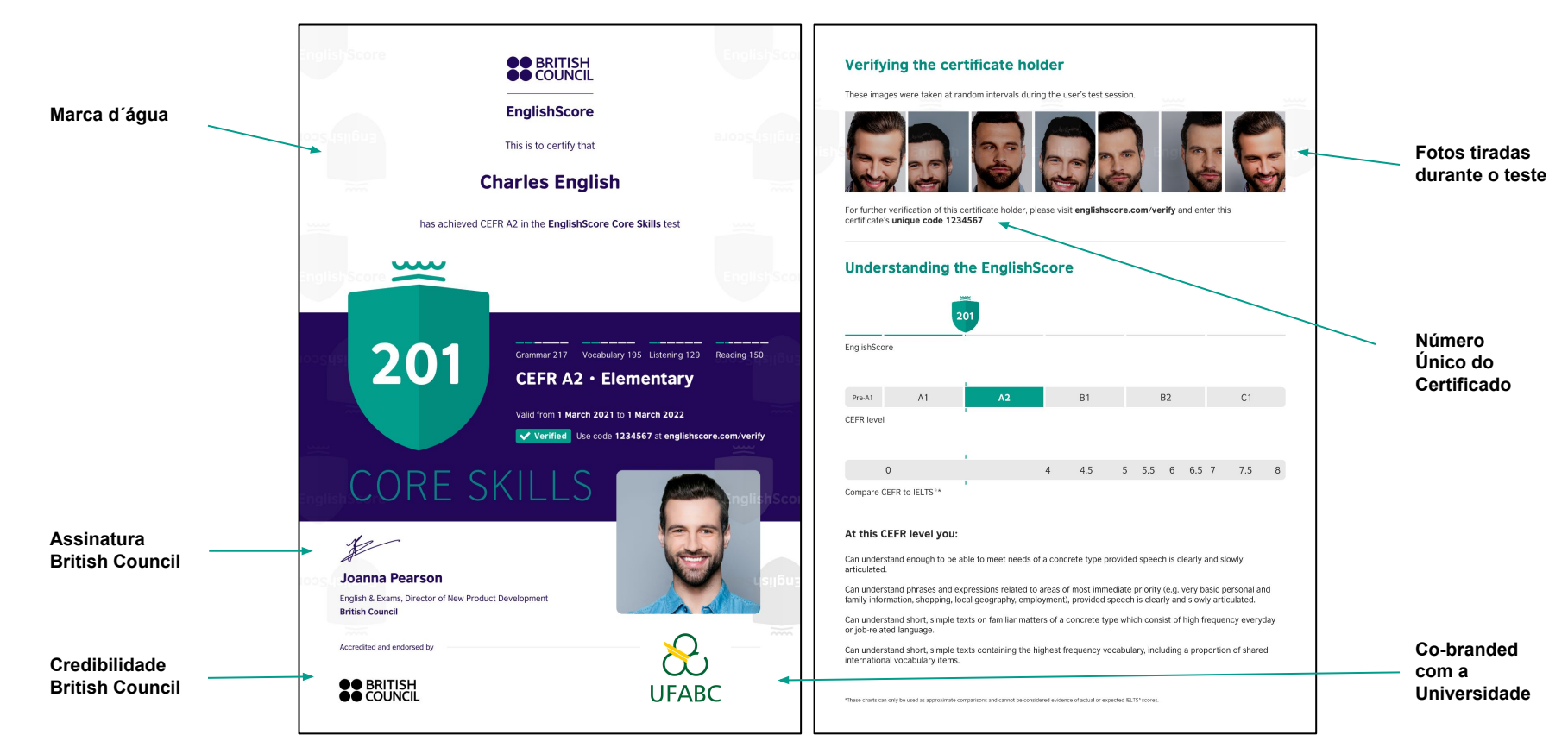

## **VOUCHER & CONNECT-CODE**

# Voucher Code (50%OFF) UFABC-50

# **Connect Code**

**UFABC-CODE** 

#### Material de Estudo

#### Youtube - EnglishScore

- Como se preparar
- *'How to'* videos
- Dicas de como fazer o teste
- Dicas de aprendizado da língua inglesa
- Testes de pratica

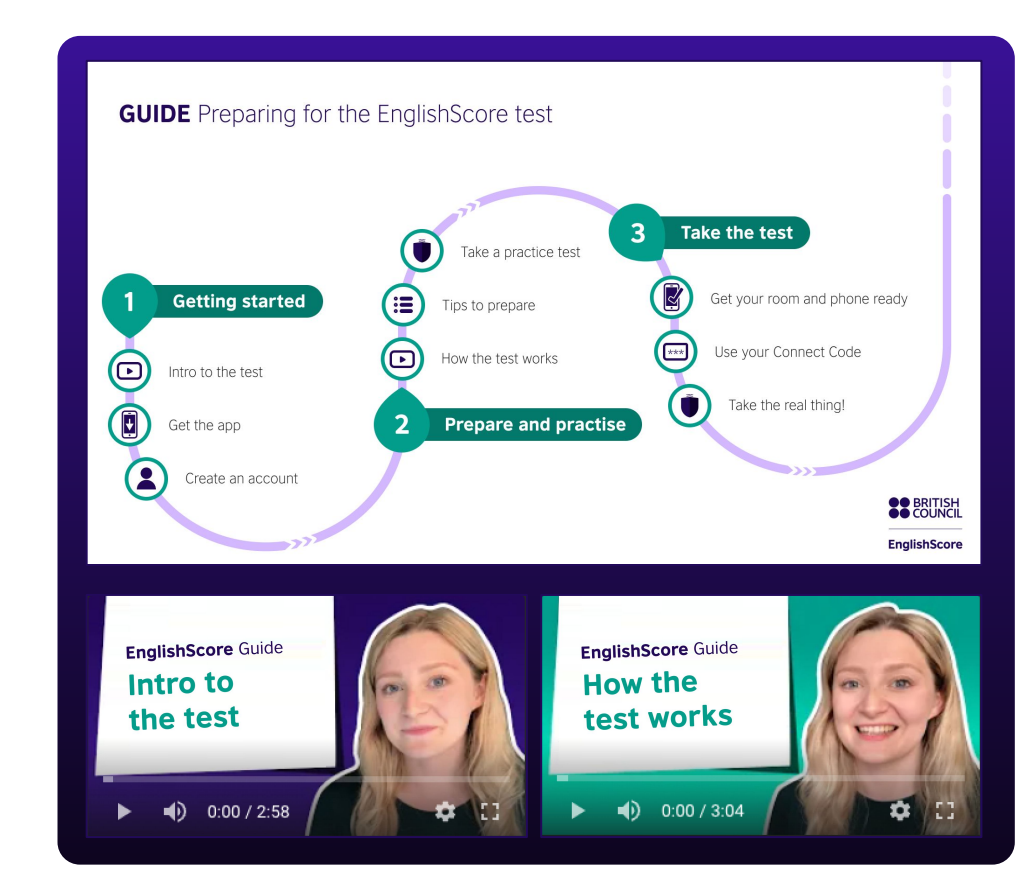

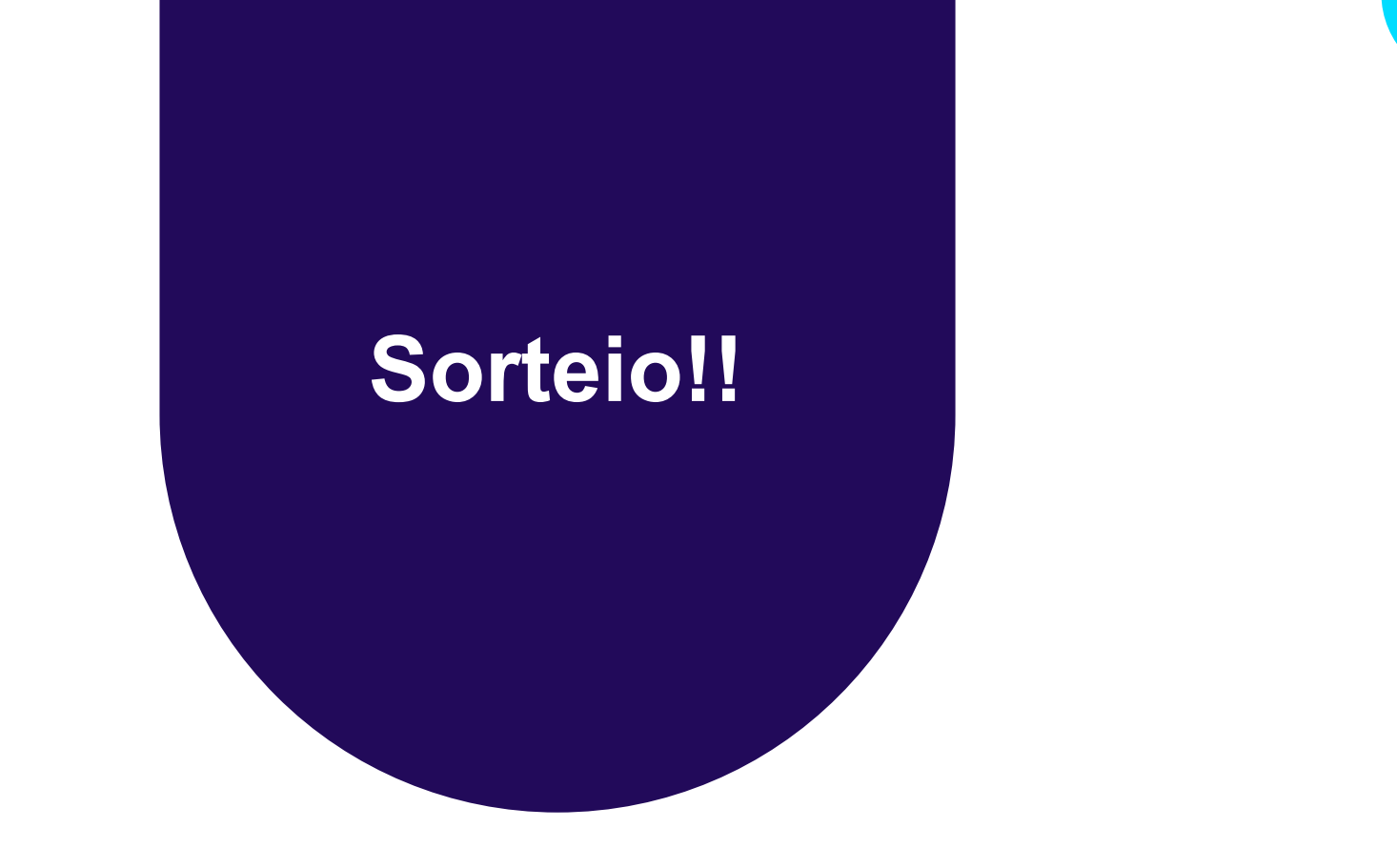

# **QR Code - Formulário**

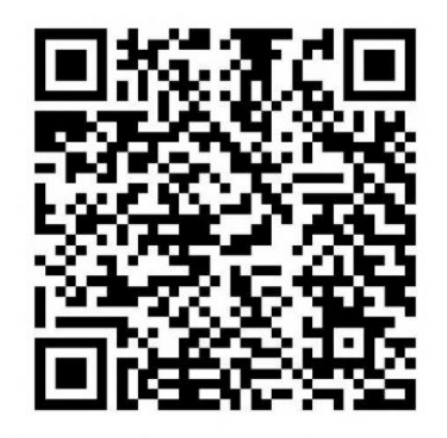

#### Formulário Webinar EnglishScore UFABC

docs.google.com

# **Perguntas?**

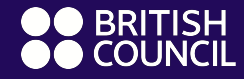

EnglishScore

# Thank you!

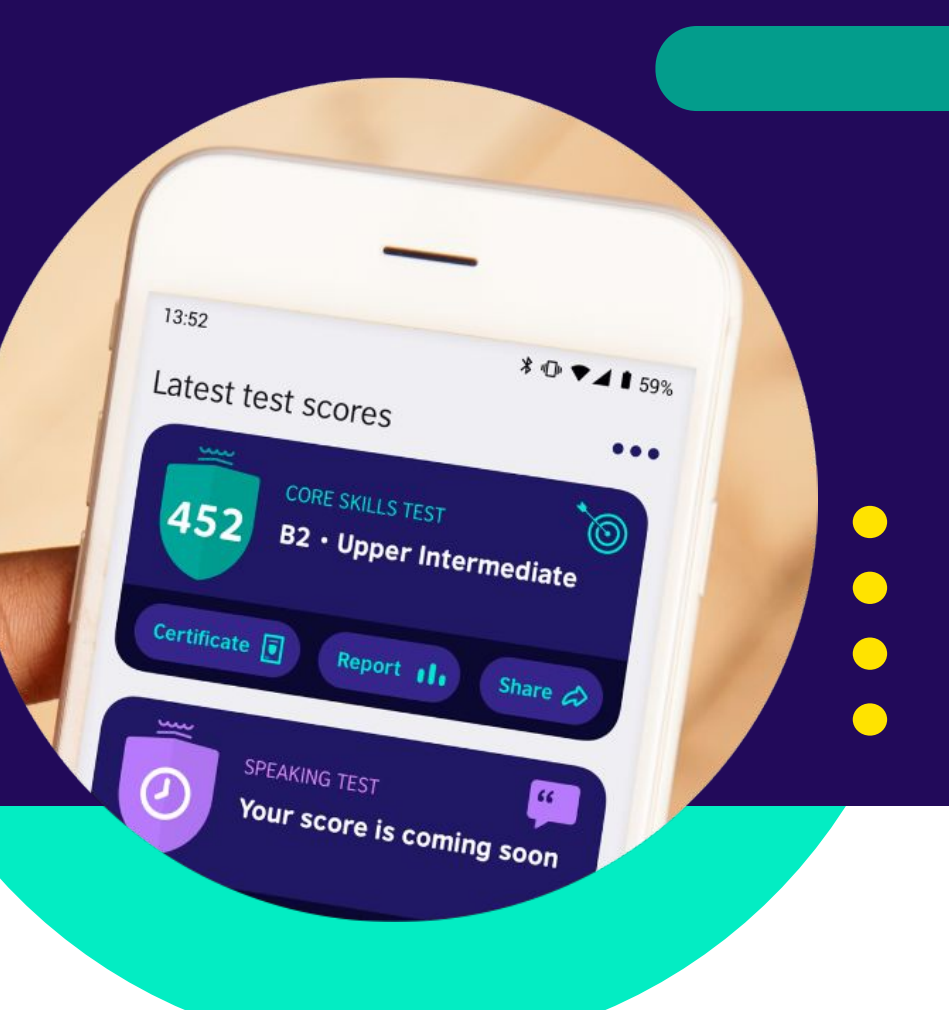